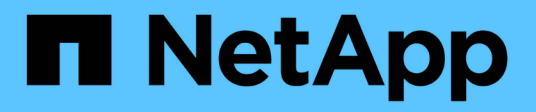

## NVMe FAQs

SANtricity 11.8

NetApp July 26, 2024

This PDF was generated from https://docs.netapp.com/us-en/e-series-santricity/sm-settings/how-do-i-interpret-nvme-over-fabrics-statistics.html on July 26, 2024. Always check docs.netapp.com for the latest.

# **Table of Contents**

| N | VMe FAQs                                                                 | . 1 |
|---|--------------------------------------------------------------------------|-----|
|   | How do I interpret NVMe over Fabrics statistics?                         | . 1 |
|   | What else do I need to do to configure or diagnose NVMe over InfiniBand? | . 1 |
|   | What else do I need to do to configure or diagnose NVMe over RoCE?       | . 2 |
|   | Why are there two IP addresses for one physical port?                    | . 2 |
|   | Why are there two sets of parameters for one physical port?              | . 2 |

## NVMe FAQs

## How do I interpret NVMe over Fabrics statistics?

The View NVMe over Fabrics Statistics dialog box displays statistics for the NVMe subsystem and the RDMA interface. All statistics are read-only, and cannot be set.

- **NVMe Subsystem statistics** Shows statistics for the NVMe controller and its queue. The NVMe controller provides an access path between a host and the namespaces in the storage array. You can review the NVMe subsystem statistics for such items as connection failures, resets, and shutdowns. For more information about these statistics, click **View legend for table headings**.
- **RDMA Interface statistics** Provides statistics for all NVMe over Fabrics ports on the RDMA interface, which includes performance statistics and link error information associated with each switch port. This tab only appears when NVMe over Fabrics ports are available. For more information about the statistics, click **View legend for table headings**.

You can view each of these statistics as raw statistics or as baseline statistics. Raw statistics are all of the statistics that have been gathered since the controllers were started. Baseline statistics are point-in-time statistics that have been gathered since you set the baseline time.

# What else do I need to do to configure or diagnose NVMe over InfiniBand?

The following table lists the System Manager functions that you can use to configure and manage NVMe over InfiniBand sessions.

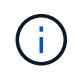

The NVMe over InfiniBand settings are available only if your storage array's controller includes an NVMe over InfiniBand port.

| Action                               | Location                                                                                                    |
|--------------------------------------|----------------------------------------------------------------------------------------------------|
| Configure NVMe over InfiniBand ports | <ol> <li>Select Hardware.</li> <li>Select the Controllers &amp; Components tab.</li> <li>Select a controller.</li> <li>Select Configure NVMe over InfiniBand ports.</li> </ol> |
|                                      | <ol> <li>Select Settings &gt; System.</li> <li>Scroll down to NVMe over InfiniBand settings, and then select<br/>Configure NVMe over InfiniBand Ports.</li> </ol>              |
| View NVMe over InfiniBand statistics | <ol> <li>Select Settings &gt; System.</li> <li>Scroll down to NVMe over InfiniBand settings, and then select<br/>View NVMe over Fabrics Statistics.</li> </ol>                 |

# What else do I need to do to configure or diagnose NVMe over RoCE?

You can configure and manage NVMe over RoCE from the Hardware and Settings pages.

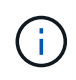

The NVMe over RoCE settings are available only if your storage array's controller includes an NVMe over RoCE port.

| Action                            | Location                                                                                                    |
|-----------------------------------|----------------------------------------------------------------------------------------------------|
| Configure NVMe over RoCE ports    | 1. Select Hardware.                                                                                                |
|                                   | 2. Select the Controllers & Components tab.                                                                        |
|                                   | 3. Select a controller.                                                                                            |
|                                   | 4. Select Configure NVMe over RoCE ports.                                                                          |
|                                   | or                                                                                                    |
|                                   | 1. Select Settings > System.                                                                                       |
|                                   | <ol> <li>Scroll down to NVMe over RoCE settings, and then select<br/>Configure NVMe over RoCE Ports.</li> </ol>    |
| View NVMe over Fabrics statistics | 1. Select Settings > System.                                                                                       |
|                                   | <ol> <li>Scroll down to NVMe over RoCE settings, and then select View<br/>NVMe over Fabrics Statistics.</li> </ol> |

## Why are there two IP addresses for one physical port?

The EF600 storage array can include two HICs — one external and one internal.

In this configuration, the external HIC is connected to an internal, auxiliary HIC. Each physical port that you can access from the external HIC has an associated virtual port from the internal HIC.

To achieve maximum 200Gb performance, you must assign a unique IP address for both the physical and virtual ports so the host can establish connections to each. If you do not assign an IP address to the virtual port, the HIC will run at approximately half its capable speed.

## Why are there two sets of parameters for one physical port?

The EF600 storage array can include two HICs — one external and one internal.

In this configuration, the external HIC is connected to an internal, auxiliary HIC. Each physical port that you can access from the external HIC has an associated virtual port from the internal HIC.

To achieve maximum 200Gb performance, you must assign parameters for both the physical and virtual ports so the host can establish connections to each. If you do not assign parameters to the virtual port, the HIC will run at approximately half its capable speed.

#### **Copyright information**

Copyright © 2024 NetApp, Inc. All Rights Reserved. Printed in the U.S. No part of this document covered by copyright may be reproduced in any form or by any means—graphic, electronic, or mechanical, including photocopying, recording, taping, or storage in an electronic retrieval system—without prior written permission of the copyright owner.

Software derived from copyrighted NetApp material is subject to the following license and disclaimer:

THIS SOFTWARE IS PROVIDED BY NETAPP "AS IS" AND WITHOUT ANY EXPRESS OR IMPLIED WARRANTIES, INCLUDING, BUT NOT LIMITED TO, THE IMPLIED WARRANTIES OF MERCHANTABILITY AND FITNESS FOR A PARTICULAR PURPOSE, WHICH ARE HEREBY DISCLAIMED. IN NO EVENT SHALL NETAPP BE LIABLE FOR ANY DIRECT, INDIRECT, INCIDENTAL, SPECIAL, EXEMPLARY, OR CONSEQUENTIAL DAMAGES (INCLUDING, BUT NOT LIMITED TO, PROCUREMENT OF SUBSTITUTE GOODS OR SERVICES; LOSS OF USE, DATA, OR PROFITS; OR BUSINESS INTERRUPTION) HOWEVER CAUSED AND ON ANY THEORY OF LIABILITY, WHETHER IN CONTRACT, STRICT LIABILITY, OR TORT (INCLUDING NEGLIGENCE OR OTHERWISE) ARISING IN ANY WAY OUT OF THE USE OF THIS SOFTWARE, EVEN IF ADVISED OF THE POSSIBILITY OF SUCH DAMAGE.

NetApp reserves the right to change any products described herein at any time, and without notice. NetApp assumes no responsibility or liability arising from the use of products described herein, except as expressly agreed to in writing by NetApp. The use or purchase of this product does not convey a license under any patent rights, trademark rights, or any other intellectual property rights of NetApp.

The product described in this manual may be protected by one or more U.S. patents, foreign patents, or pending applications.

LIMITED RIGHTS LEGEND: Use, duplication, or disclosure by the government is subject to restrictions as set forth in subparagraph (b)(3) of the Rights in Technical Data -Noncommercial Items at DFARS 252.227-7013 (FEB 2014) and FAR 52.227-19 (DEC 2007).

Data contained herein pertains to a commercial product and/or commercial service (as defined in FAR 2.101) and is proprietary to NetApp, Inc. All NetApp technical data and computer software provided under this Agreement is commercial in nature and developed solely at private expense. The U.S. Government has a non-exclusive, non-transferrable, nonsublicensable, worldwide, limited irrevocable license to use the Data only in connection with and in support of the U.S. Government contract under which the Data was delivered. Except as provided herein, the Data may not be used, disclosed, reproduced, modified, performed, or displayed without the prior written approval of NetApp, Inc. United States Government license rights for the Department of Defense are limited to those rights identified in DFARS clause 252.227-7015(b) (FEB 2014).

#### **Trademark information**

NETAPP, the NETAPP logo, and the marks listed at http://www.netapp.com/TM are trademarks of NetApp, Inc. Other company and product names may be trademarks of their respective owners.